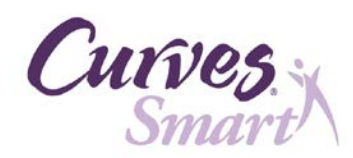

## Steps to Back Up Existing CurvesSmart Data

| Updated                                         | 1/27/14                                                                                                    |
|-------------------------------------------------|----------------------------------------------------------------------------------------------------|
|                                                 | Print these instructions to refer to during the backup process                                                                                                    |
| Step 1:<br>Go to the<br>CurvesSmart<br>Computer | You must be sitting at the CurvesSmart computer to complete these steps!                                                                                                    |
| Step 2:<br>Double-click the<br>DBBackup icon    | CurvesSmart<br>DBBackup Click                                                                                                    |
| Step 3:<br>Click Backup<br>Database             | CurvesSmart Database Backup Utility         Backup Database         Backup Database         Click         Choose 'Backup Database' to copy your current database to a location of your choice.         Choose 'Restore Database' to replace your current database with an existing BAK file.         POWERED BY         POWERED BY         Close |
| Step 4:                                         | Save CurvesSmart database As                                                                                                    |
| Save to an External<br>Location                 | Save in: CurvesSmatt Backup Files   Wy Recent Documents   Desktop   My Documents   Wy Documents   Wy Documents   Wy Documents   Wy Documents   Save stype:   File name:   CurvesDB_27_1_2014_10-34.BAK   Save as type:     BAK files (".BAK)     Click                                                                                           |

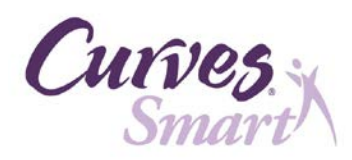

## Steps to Back Up Existing CurvesSmart Data

| Step 5:<br>Complete and Click<br>OK | Saved<br>Database was saved successfully.<br>Click OK. The<br>Database Backup Utility dialog<br>box will close automatically. |
|-------------------------------------|----------------------------------------------------------------------------------------------------|
| $\bigcirc$                          | You are now ready to perform the 5.1.0 upgrade.<br>Return to the email for further instructions.                              |